### CA-02

# **Contract Account Setup Definition**

This training document is for specifically adding an account to the Consultant/Construction Contract Screen.

## Responsibility: ADMIN ASSOC LRFP

The Admin Assoc LRFP will perform the following procedures in AiM for adding an Account to the Consultant/Construction Contract Screen.

## Contract Account Setup:

- From Quick Search, click: Consultant Contract (Contract Administration Module > Consultant/Construction Contract)
- 2. Click: <sup>Q</sup> Search to open the Contract to be edit

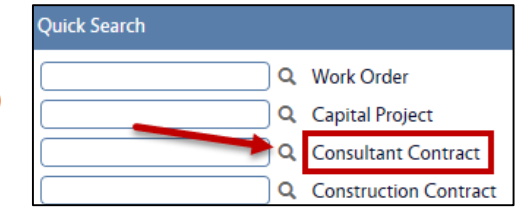

#### 3. Select Contract number hyperlink, click: Edit

| AIM  Consultant Contract                          |     |   |                 |                                                                                  |              | JAMES            | About           | Logout      |             |           |
|---------------------------------------------------|-----|---|-----------------|----------------------------------------------------------------------------------|--------------|------------------|-----------------|-------------|-------------|-----------|
| Search                                            | New |   |                 |                                                                                  |              |                  |                 |             |             |           |
| Action                                            |     |   | <u>Contract</u> | Description                                                                      | <u>Type</u>  | <u>Status</u> fl | Capital Project | Contractor  | Address Cod | <u>le</u> |
| Export                                            |     | Ø | <u>1029</u>     | REQUEST PROPOSAL FOR ON-CALL CONSULTANT FOR CIVIL DESIGN                         | ON-CALL UTIL | EXECUTE TO       | CP16-0328       | V0002083270 | 1           |           |
| View CONTRACT ON-CALL UTILITIES- REQUEST PROPOSAL |     | Ø | <u>1044</u>     | NEW RESLIFE ARCH Contract<br>Test 8.1.1                                          | LRFP         | COMPLETED        | CP16-0431       | V0002011080 | TUL         |           |
|                                                   |     | Ø | 1046            | Test 8.1.1 Consultant contract for design of morril avenue utilities<br>project. | ON-CALL UTIL | COMPLETED        | CP16-0430       | V0002083270 | 1           | _         |

- 4. Click: Account Setup (left side bar)
- 5. All accounts attached to the respective project will show on this screen. If you wish to add accounts, click: Load hyperlink. If not, simply enter the following fields:

| AiM Consultant Contract                        |                                                          |  |  |  |  |  |
|------------------------------------------------|----------------------------------------------------------|--|--|--|--|--|
| Save Cancel                                    |                                                          |  |  |  |  |  |
| View                                           | 1029                                                     |  |  |  |  |  |
| Extra Description<br>Workflow<br>Account Setup | REQUEST PROPOSAL FOR ON-CALL CONSULTANT FOR CIVIL DESIGN |  |  |  |  |  |
| Contact Information                            |                                                          |  |  |  |  |  |

- a. Sub code
- b. Contract Encumbered Amount

| AiM Account Setup    |                                                          |                                                 |                      | JAMES About Logout            |  |
|----------------------|----------------------------------------------------------|-------------------------------------------------|----------------------|-------------------------------|--|
| Done Cancel          |                                                          |                                                 |                      |                               |  |
| View                 | 1029                                                     | Last Edited by RUBY LADD On 10/09/2015 04:58 PM | Line Encumbered      | \$0.00                        |  |
| Offset Account Setup | REQUEST PROPOSAL FOR ON-CALL CONSULTANT FOR CIVIL DESIGN |                                                 | Contract Encumbered  | \$0.00                        |  |
|                      |                                                          |                                                 | Total Encumbered     | \$0.00                        |  |
|                      |                                                          |                                                 | Contract Remaining   | \$7,533.00                    |  |
|                      |                                                          |                                                 | Difference           | \$7,533.00                    |  |
|                      | Accounts                                                 |                                                 | 2 0                  | Totals Remove Load            |  |
|                      | Account                                                  | Subcode Lin                                     | e Encumbered Contrac | t Encumbered Total Encumbered |  |
|                      | AA281030<br>ELEC POWER DISTR EXP                         | 8240<br>PROFESSIONAL                            | \$0.00               | \$0.00                        |  |
|                      |                                                          | Line Total                                      | \$0.00               | \$0.00 \$0.00                 |  |
|                      | Funding Source                                           |                                                 |                      | ${f C}$ Totals                |  |
|                      | Funding Source                                           | Funding Group Lin                               | e Encumbered Contrac | t Encumbered Total Encumbered |  |
|                      | ALLOCATION FUNDS FY16                                    | ALLOCATION FUNDS                                | \$0.00 \$0.00        | \$0.00                        |  |
|                      |                                                          |                                                 |                      |                               |  |

#### CA-02-ADD ACCOUNT TO CONTRACT

- 6. Click: Offset Account (left side bar)
  - a. Click: <sup>Q</sup> Zoom to search for Account Field and select the Offset Account.
- 7. Click: **Done** to return to the account setup screen.

| AiM Offse      | t Account                                  |                                                 |  |  |  |  |
|----------------|--------------------------------------------|-------------------------------------------------|--|--|--|--|
| 1029           |                                            | Last Edited by RUBY LADD On 10/09/2015 04:58 PM |  |  |  |  |
| REQUEST PROPOS | AL FOR ON-CALL CONSULTANT FOR CIVIL DESIGN |                                                 |  |  |  |  |
|                |                                            |                                                 |  |  |  |  |
|                |                                            |                                                 |  |  |  |  |
|                |                                            |                                                 |  |  |  |  |
| Offset Account |                                            | ٩                                               |  |  |  |  |
|                |                                            |                                                 |  |  |  |  |
|                |                                            |                                                 |  |  |  |  |
| Offset Subcode | Q                                          |                                                 |  |  |  |  |

- 8. After all Account information has been entered, Click: **Done** to return to the Contract Screen.
- 9. From the Consultant Contract Screen, review for accuracy and click: Save

| AiM Consultant Contract JAMES About Logout                                                                    |               |                                        |             |                                       |                                             |                                                                    |  |
|----------------------------------------------------------------------------------------------------|---------------|----------------------------------------|-------------|---------------------------------------|---------------------------------------------|--------------------------------------------------------------------|--|
| Save Cancel                                                                                                   |               |                                        |             |                                       |                                             |                                                                    |  |
| View                                                                                                    | 1029          |                                        | Last Edited | d by RUBY LADD On 10/09/2015 04:58 PM | Status                                      |                                                                    |  |
| Extra Description<br>Workflow<br>Account Setup<br>Contact Information<br>Commissioning Plan<br>Subcontractors | REQUEST PROPO | SAL FOR ON-CALL CONSULTANT FOR CIVIL D | ESIGN       |                                       | Type<br>Reference Number<br>Capital Project | ON-CALL UTIL<br>ON-CALL UTILITIES<br>CP16-0328<br>LIGHT POLE BASES |  |
| Notes Log<br>User Defined Fields<br><u>Status History</u>                                                     | Contractor    | V0002083270 Q<br>CEC CORP              | Request     | (Aug 17, 2015 🛗                       | Currency                                    | USD<br>US Dollar                                                   |  |
| Related Documents                                                                                             | Address Code  | 4555 W MEMORIAL RD                     | Award       |                                       | Award                                       | \$7,533.00                                                         |  |
|                                                                                                    |               | OKLAHOMA CITY                          | Review      |                                       | Amendment<br>Tax                            | <u>\$0.00</u><br>\$0.00                                            |  |
|                                                                                                    |               | 731422013                              | Start       |                                       | Total                                       | \$7,533.00                                                         |  |
|                                                                                                    | ierms         | <u></u>                                | End         |                                       | Expensed                                    | <u>\$0.00</u>                                                      |  |
|                                                                                                    | Bid Amount    | \$0.00                                 |             |                                       | Remaining                                   | \$7,533.00                                                         |  |